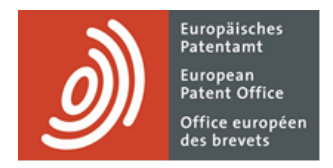

## **MyEPO-Dienste**

Funktionsbeschreibung: Nutzeranmeldung mit Bestätigung in zwei Schritten

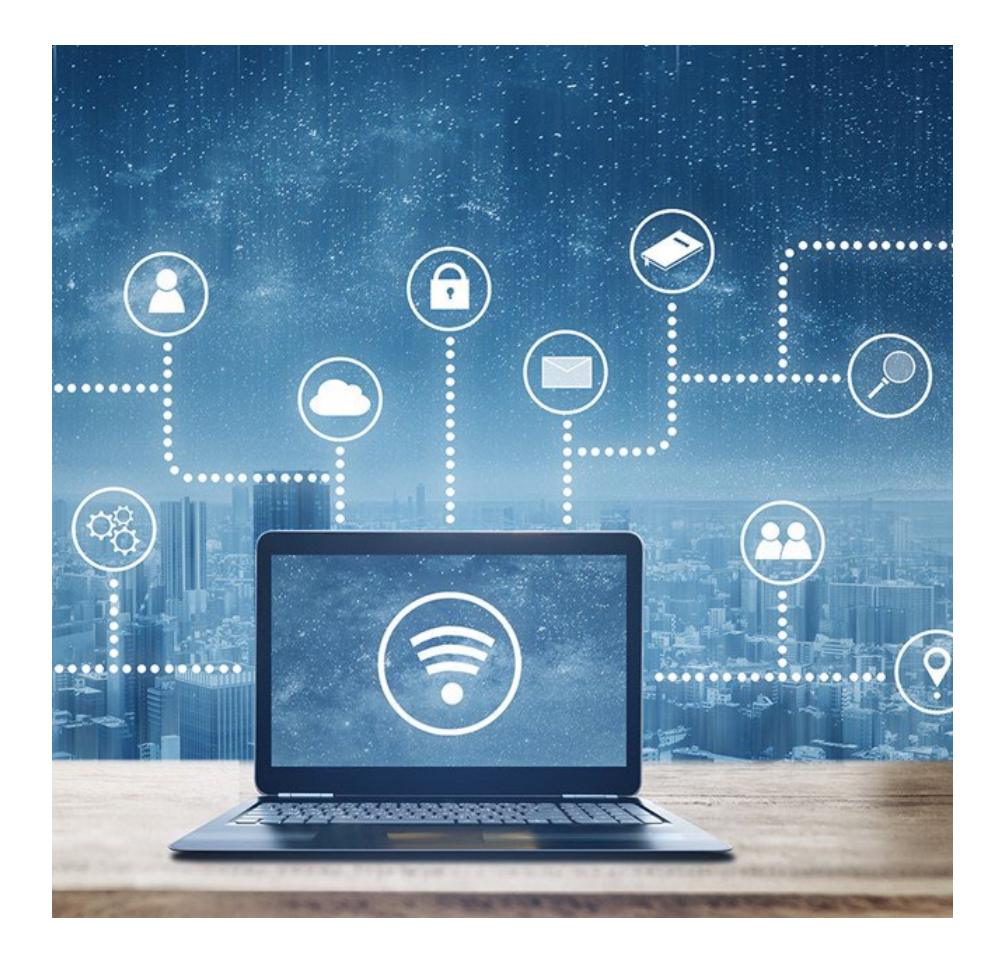

### 1. Einführung

Einige unserer Online-Dienste wie Espacenet sind öffentlich zugänglich, sodass Sie kein EPA-Konto benötigen. Andere erfordern, dass Sie sich über Ihr EPA-Konto mit der Standardmethode anmelden, nämlich einer Kombination aus E-Mail-Adresse und Passwort.

Im Falle der MyEPO-Dienste (MyEPO Portfolio, Online-Einreichung 2.0 und Zentrale Gebührenzahlung) müssen wir allerdings in Bezug auf Ihre Identität und Ihre Zugriffsrechte für vertrauliche EP- und PCT-Daten ganz sicher gehen. Deshalb müssen Sie sich über Ihr EPA-Konto anmelden, indem Sie entweder eine Bestätigung in zwei Schritten vornehmen oder eine EPA-Smartcard verwenden.

Die Bestätigung in zwei Schritten bedeutet, dass Sie die Standardmethode nutzen – eine Kombination aus E-Mail-Adresse und Passwort – sowie mindestens eine weitere Bestätigungsmethode. Derzeit werden folgende Bestätigungsmethoden unterstützt:

- Okta Verify: eine App für Mobilgeräte, die Pushnachrichten generiert ("ja" oder "nein"). Außerdem werden 6-stellige temporäre Codes erstellt.
- Google Authenticator: eine App für Mobilgeräte, die temporäre 6-stellige Codes generiert.
- SMS: ein 6-stelliger Code wird per Textnachricht an Ihr Mobilgerät gesendet.
- E-Mail: ein 6-stelliger Code bzw. ein direkter Link werden an die registrierte E-Mail-Adresse gesendet.

Wir empfehlen Ihnen dringend, mehr als eine Bestätigungsmethode festzulegen, damit Sie kein Problem haben, wenn Sie eine Methode nicht verwenden können, z. B. weil Sie Ihr Telefon verloren haben.

Diese Funktionsbeschreibung erläutert,

- wie neue Nutzer/innen ohne Smartcard ein EPA-Konto mit Bestätigung in zwei Schritten erstellen (siehe Abschnitt 2).
- wie Nutzer/innen, die eine Smartcard haben, die Bestätigung in zwei Schritten einrichten und verwenden (siehe Abschnitt 3).
- wie Sie Ihre EPA-Kontoeinstellungen ändern können (siehe Abschnitt 4).

Hinweis: Smartcards werden Ende 2024 eingestellt und können dann nicht mehr verwendet werden. Wir empfehlen Ihnen, bereits ab sofort die Bestätigung in zwei Schritten zu verwenden.

# 2. Erstellung eines EPA-Kontos für neue Nutzer/innen (ohne Smartcard)

Öffnen Sie die Seite für die Kontoerstellung: https://ciam.epo.org/registration

Geben Sie Ihren Vornamen, Ihren Nachnamen und Ihre E-Mail-Adresse ein und akzeptieren Sie die Allgemeinen Geschäftsbedingungen für die elektronische Infrastruktur der Online-Dienste der EPO.

| Konto erstel                                       | len                                       |                                                      |                                                             |                                    |  |
|----------------------------------------------------|-------------------------------------------|------------------------------------------------------|-------------------------------------------------------------|------------------------------------|--|
| Konto für <mark>d</mark> ie Online-Die             | nste des <mark>E</mark> PA                |                                                      |                                                             |                                    |  |
| Vorname                                            |                                           |                                                      |                                                             |                                    |  |
|                                                    |                                           |                                                      |                                                             |                                    |  |
| Nachname                                           |                                           |                                                      |                                                             |                                    |  |
| E-Mail-Adresse<br>name@domain.com                  |                                           |                                                      |                                                             |                                    |  |
| Wiederholen Sie Ihre E-<br>name@domain.com         | Vail-Adresse.                             |                                                      |                                                             |                                    |  |
| Ich akzeptiere die All<br>Informationen über die V | gemeine Geschäftsbe<br>/erarbeitung perso | dingungen für die elektron<br>nenbezogener Daten fir | ische Infrastruktur der Online<br>nden Sie im EPA Datenschu | e-Dienste der EPO.<br>tzerklärung. |  |

Sie erhalten eine Bestätigungs-E-Mail, in der Sie aufgefordert werden, ein Passwort festzulegen.

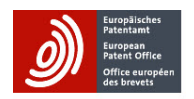

### Wir haben Ihnen eine E-Mail gesendet.

Öffnen Sie die E-Mail mit dem Betreff "Online-Dienste des EPA – Aktivierungslink für EPA-Konto" und folgen Sie den Anweisungen, um ein Passwort einzurichten.

Sie haben die E-Mail nicht erhalten? E-Mail erneut senden

Schließen Sie diese Seite nach der Kontoerstellung.

| Online-[<br>Inbox ×      | Dienste des EP                                                                                                    | A – EPA-Konto ersi                                                                                     | ellen – nächster Sc                                                                      | chritt        | ¢         | Ø              | Europäische<br>Patentami<br>Patent Office europ<br>des brevets       | s<br>ce<br>pten                                                      |                                |
|--------------------------|----------------------------------------------------------------------------------------------------|----------------------------------------------------------------------------------------------------|------------------------------------------------------------------------------------------|---------------|-----------|----------------|----------------------------------------------------------------------|----------------------------------------------------------------------|--------------------------------|
| European Pa<br>aan mij 💌 | atent Office <no-reply@< th=""><th>)epo.org&gt;</th><th>11:57 (O minuten gele</th><th>eden) 🕁</th><th>¢</th><th>:</th><th></th><th>****</th><th>)</th></no-reply@<> | )epo.org>                                                                                              | 11:57 (O minuten gele                                                                    | eden) 🕁       | ¢         | :              |                                                                      | ****                                                                 | )                              |
| 🗙 Duits                  | <ul> <li>&gt; Nederlands -</li> </ul>                                                                                                    | Bericht vertalen                                                                                       |                                                                                          | Uitzetten voo | or: Duits | <sup>3</sup> × | Passwor                                                              | Passwort einrici                                                     | hten                           |
|                          | Guten Tag Vorna<br>Sie möchten ein E                                                                                                    | me Nachname,<br>PA-Konto erstellen.                                                                    |                                                                                          |               |           |                | Mindes     Ein Kle     Ein Gr                                        | stens 10 Zeichen<br>einbuchstabe<br>rossbuchstabe                    |                                |
|                          | lm nächsten Schri                                                                                                    | tt müssen Sie ein Passwort f<br>Passwort für EPO-Kont                                                  | estlegen.<br>o festlegen                                                                 |               |           |                | <ul><li>Eine Z</li><li>Keine</li><li>Ihr Pas</li><li>Passw</li></ul> | ahl<br>Bestandteile Ihres Be<br>sswort kann keines Ih<br>/örter sein | nutzernamens<br>rer letzten 10 |
|                          |                                                                                                    | Diese Schaltfläche funkti                                                                              | oniert 30 Tage                                                                           |               |           |                | Passwor                                                              | t eingeben                                                           | ]                              |
|                          | Wenn die Schaltfläch<br>nicht öffnet, kopieren<br>https://login.epo.org/                                                                                            | e nicht funktionlert und sich die :<br>Sie den folgenden Link und öffr<br>(tokens/7vUBm7eRlaXAFsmsZccV | Seite Passwort für EPA-Konto festl<br>en Sie ihn in Ihrem Webbrowser.<br><u>V/verlfy</u> | egen          |           |                | Passwor                                                              | t erneut eingeben                                                    | ٩                              |
|                          | Wenn beim Zugrif<br>Mail an support@4                                                                                                    | f auf Ihr Konto Probleme au<br>epo.org.                                                                | ftreten, wenden Sie sich pe                                                              | er E-         |           |                |                                                                      | Weiter                                                               | 9                              |
|                          | Wenden Sie sich a<br>dieser automatisc                                                                                                    | in <u>support@epo.org</u> , wenn Sie B<br>h generierten E-Mail haben.                                  | edenken, Anmerkungen oder Fi                                                             | agen zu       |           |                |                                                                      |                                                                      |                                |

Nachdem Sie ein Passwort festgelegt haben, wählen Sie eine Methode für die Bestätigung in zwei Schritten (weitere Informationen zu den verfügbaren Bestätigungsmethoden enthält Abschnitt 1).

| ®                                                                                                    |
|----------------------------------------------------------------------------------------------------|
| Bestätigungsmethoden                                                                                                    |
| Wir verwenden die Bestätigung in zwei Schritten, um die Anmeldung sicherer zu machen. Wählen Sie eine der<br>nachstehenden Optionen:                                                        |
| <ul> <li>Sicherste Option: Identitätsbestätigung mit einer oder mehreren der folgenden Methoden:</li> <li>Okta Verify</li> <li>Google Authenticator</li> <li>Telefonnummer (SMS)</li> </ul> |
| Meine Identität per E-Mail zu bestätigen                                                                                                    |
| Sie können die Bestätigungsmethoden später in den Kontoeinstellungen ändern Kontoeinstellungen.                                                                                             |
| Bestätigungsmethode einrichten                                                                                                    |

Wir empfehlen Ihnen dringend, mehr als eine Bestätigungsmethode festzulegen, damit Sie kein Problem haben, wenn Sie eine Methode nicht verwenden können, z. B. weil Sie Ihr Telefon verloren haben.

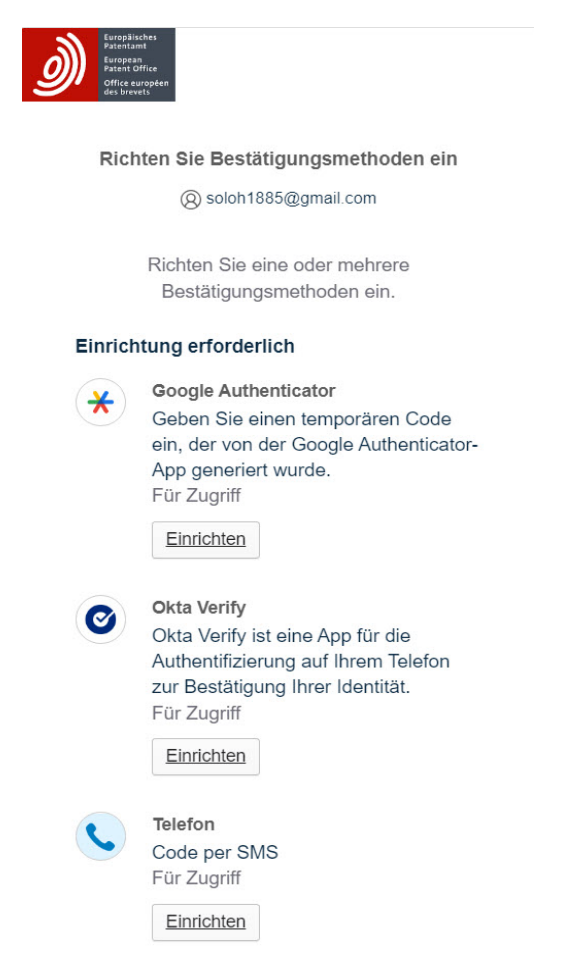

Sie können sich für eine der sichereren Optionen (Okta Verify, Google Authenticator oder SMS) entscheiden oder die Bestätigung per E-Mail wählen. Wenn Sie E-Mail auswählen, gelangen Sie zur letzten Seite zurück. Im anderen Fall wählen Sie eine der sichereren Optionen aus und fügen sie Ihrem Konto hinzu.

Sie erhalten eine Bestätigung, dass Ihr EPA-Konto eingerichtet wurde.

Wählen Sie nun "Einrichtung in MyEPO Portfolio abschließen", um Zugriff auf die MyEPO-Dienste (MyEPO Portfolio, Online-Einreichung 2.0 und Zentrale Gebührenzahlung) zu erhalten.

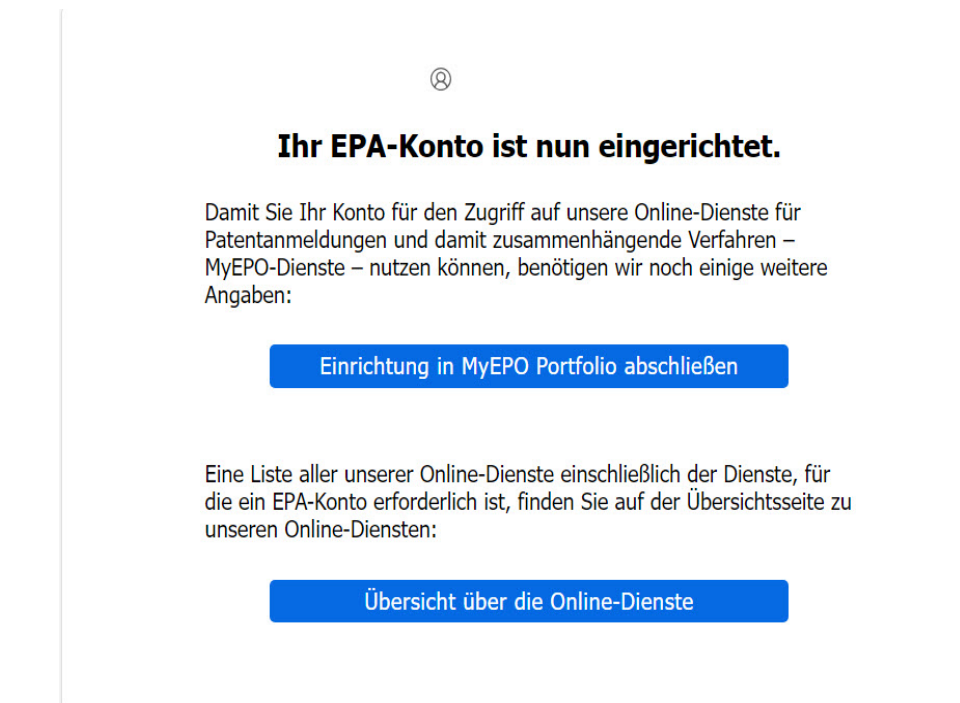

Sie werden aufgefordert, einige weitere Angaben zu machen. Nachdem Sie das Formular abgesendet haben, erhalten Sie eine E-Mail mit einem Anhang, in dem Ihre Angaben in Form eines Antrags enthalten sind. Unterschreiben Sie den Antrag und senden Sie ihn per E-Mail an support@epo.org.

**Wichtiger Hinweis**: "Unternehmen" bedeutet in diesem Zusammenhang eine Gruppe von Nutzern, die eine Mailbox teilen und als Team mit Anmeldungsportfolios zusammenarbeiten. Das Feld "Unternehmen" im Antrag muss nicht unbedingt die rechtliche Einheit widerspiegeln, für die Sie arbeiten. Wenn Sie einem bestehenden Nutzerteam beitreten möchten, fragen Sie den Verwalter dieser Gruppe nach dem genauen Namen des "Unternehmens", der bei der Einrichtung in MyEPO Portfolio festgelegt wurde, und geben Sie diesen an, um Teil dieses Teams zu werden.

Der Antrag wird intern vom EPA geprüft, einschließlich einer Identitätsprüfung. Nach der Prüfung erhalten Sie eine weitere E-Mail, in der die Registrierung für MyEPO Portfolio bestätigt wird.

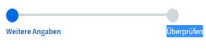

#### Willkommen bei MyEPO

Bevor wir Ihnen über das EPA-Konto Zugriff auf die MyEPO-Dienste gewähren können, b vir einige weitere Informationen von Ihnen.

| iertreter/in vor dem EPA?                                                                      | O Ja<br>Nein                                                                                                    |
|------------------------------------------------------------------------------------------------|----------------------------------------------------------------------------------------------------|
| uthentifizierung                                                                               | Sicherheitsfrage                                                                                                    |
|                                                                                                | Frage wählen                                                                                                    |
|                                                                                                | Sicherheitsantwort Antwort eingeben                                                                                                    |
| 💼 Unternehmen                                                                                  |                                                                                                    |
| Name des Linternehmans                                                                         |                                                                                                    |
|                                                                                                | Name des Unternehmenn ningsbein<br>Abs "Unternehmen weisen high/TO Pricholo Gruppen ost<br>Nacrofons und Naternehmen Auf, die eine OfAksaba<br>Dielen of geminsen auf Pankamelikaging weben. Wenn<br>Sie einen bestehenden Unternehmen keiterter müchten,<br>gelen Sie des Unternehmen auf, Alaba Siad auf<br>auf die Sie einen Bestehenden auf die Aussissen<br>erstellte melden, geben Sie einen noch nich vergebenen<br>nach dem 2016 nich durchendensen auf die Unternehmen auf<br>Naterne sin Gentrachen Verson och nich vergebenen<br>kannen ein gemätschen Verson och nich vergebenen<br>kannen ein gemätschen Verson och nich vergebenen<br>auch dem 2016 nich auflichen Genternehmen sicht den<br>Naterne kannen sicht auflichen Verson och die Verson och nich<br>kannen ein gemätschen Verson och die Verson och sicht vergebenen<br>weich der Verson auflichen Verson och die Verson och sicht vergebenen<br>weich einer Verson auflichen Verson och die Verson och sicht vergebenen<br>weich einer Verson auflichen Verson och sicht vergebenen<br>weich einer Verson auflichen verson och die Verson och sicht vergebenen<br>weich einer Verson auflichen Verson och sicht vergebenen<br>weich einer Verson auflichen verson och sicht vergebenen<br>weich einer Verson auflichen Verson och sicht vergebenen<br>weich einer Verson auflichen Verson och sicht vergebenen<br>weich einer Verson auflichen Verson och sicht vergebenen<br>weich einer Verson auflichen Verson och sicht vergebenen<br>weich einer Verson auflichen Verson och sicht vergebenen<br>weich einer Verson auflichen Verson auflichen Verson och sicht vergebenen<br>verson auflichen Verson auflichen Verson auflichen Verson auflichen Verson auflichen<br>weich einer Verson auflichen Verson auflichen Verson auflichen Verson auflichen Verson auflichen Verson auflichen Verson auflichen Verson auflichen Verson auflichen<br>weich einer Verson auflichen verson auflichen Verson auflichen Verson auflichen Verson auflichen Verson auflichen Verson auflichen Verson auflichen verson auflichen Verson auflichen Verson auflichen Verson auflichen verson auflichen verson auflichen ve |
| Stadt                                                                                          | Stadt eingeben                                                                                                    |
| Land                                                                                           | Land wählen 👻                                                                                                    |
| Website (optional)                                                                             | Website-URL eingeben                                                                                                    |
| Laofendes Konto<br>beim EPA (optional)                                                         | z. 8. 28000000<br>Laufendes Konto hinzufsigen<br>Gehen Sie har die Nummer Hinst Sachnden Kontos ein, wenn<br>Sie Gebähren über die Zentrale Gebährenzahlung die Online -<br>Finierkaum (d. 8.1. pdm die Unter Finierkaum) das Unter<br>michtens. Sie konsternierdare die Konto Installution.                                                                                                    |
| 💵 Kontaktdaten                                                                                 |                                                                                                    |
| Absellung/Zimmernummer<br>(optional)                                                           | Abteilung/Zimmernummer eingeben                                                                                                    |
| Abbellung/Zimmernummer<br>(optional)<br>Straße                                                 | Abteilung/Zimmernummer eingeben                                                                                                    |
| Absellung/Zimmernummer<br>(optional)<br>Straße                                                 | Abbelung/Zimmernummet eingeben Anschrift Zeile 1 Anschrift Zeile 1 Anschrift Zeile 2 (optional)                                                                                                    |
| Abbelung/Zimmernummer<br>(optional)<br>Straße                                                  | Absolute/Tennemummer eingeben  Anschrift Zeile 1  Anschrift Zeile 1  Anschrift Zeile 2 (optional)  Anschrift Zeigeben                                                                                                    |
| Absellung/Zimmernummer<br>(optional)<br>Statile<br>Postfeitzahl                                | Aktelong (Tennemummer eingeben Anschrift Zeile 1 Auschrift Zeile 2 Optional) Anschrift Zeile 2 Optional) Anschrift zeigtben Pedisitzahl eingeben                                                                                                    |
| Abbelueg/Timmenummer<br>(optional)<br>Studie<br>Postieitzahl<br>Studi                          | Abbilung/Temmernummer eingeben Anschritt Zeite 1 Anschritt zeite 1 Anschritt eingeben Anschritt eingeben Poutfeitzahl eingeben Statt eingeben Statt eingeben                                                                                                    |
| Abbilung/Jimmenummer<br>Stable<br>Postfeitzahl<br>Region Karnon (Bordesland<br>(spriona)       | Akteilung (Termemummer eingeben           Asschrift Zeile 1           Asschrift Zeile 2 (optional)           Asschrift Zeile 2 (optional)           Asschrift zeigeben           Paulieitzahl eingeben           Stadt eingeben           Region/Kanton/Bundesland eingeben                                                                                                    |
| Abbillung/Jinneenummer<br>oppfon/)<br>Prosteitzahl .<br>Stadt<br>Stadt .<br>Stadt .<br>Stadt . | Abbalang/Temmemummer éngeben       Anschritt Zeile 1       Auschritt Zeile 1       Auschritt Zeile 2 (spötnall)       Auschritt Rögtben       Pastelitizahl eingeben       Stadt eingeben       Rigkon/Kuntow/Bondeland eingeben       Lend nahlen                                                                                                    |

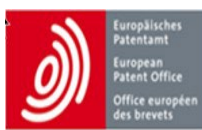

### You can now log in to MyEPO Portfolio.

#### Dear Mr/Ms

Your registration for MyEPO Portfolio has been successfully validated, and you can now log in.

### MyEPO Portfolio

European Patent Office EPO User Desk Bayerstr. 115 80335 Munich Germany

EPO User Desk Tel: 00 800 80 20 20 20

Please reply to <u>support@epo.org</u>.

Ihr Unternehmensadministrator kann Ihnen dann in den Verwaltungsbereichen von MyEPO Portfolio und Online-Einreichung 2.0 spezifische Zugriffsrechte zuweisen.

## 3. Einrichtung der Bestätigung in zwei Schritten für Nutzer/innen mit EPA-Smartcard

Hinweis: Smartcards werden Ende 2024 eingestellt und können dann nicht mehr verwendet werden. Wir empfehlen Ihnen, bereits jetzt die Bestätigung in zwei Schritten einzurichten.

Um die Einrichtung zu starten, melden Sie sich zunächst mit Ihrer EPA-Smartcard und PIN auf dieser speziell eingerichteten Seite an: https://ciam.epo.org/migration

| Anmelden E-Mail-Adresse   Anmeldung mit E-Mail-Adresse  ODER  Anmeldung mit Smartcard  Hilfe Allgemeine Geschäftsbedingungen für die elektronische |      | Europilistes<br>Pareizant<br>European<br>Anno Office<br>Office europeen<br>des brevets     |
|----------------------------------------------------------------------------------------------------|------|--------------------------------------------------------------------------------------------|
| E-Mail-Adresse  Anmeldung mit E-Mail-Adresse  ODER  Anmeldung mit Smartcard  Hilfe  Allgemeine Geschäftsbedingungen für die elektronische          |      | Anmelden                                                                                   |
| Anmeldung mit E-Mail-Adresse ODER Anmeldung mit Smartcard Hilfe Allgemeine Geschaftsbedingungen für die elektronische                              | E-N  | Mail-Adresse                                                                               |
| Anmeldung mit E-Mail-Adresse<br>ODER<br>Anmeldung mit Smartcard<br>Hilfe                                                                           | 1    |                                                                                            |
| Anmeldung mit E-Mail-Adresse ODER ODER Hilfe Allgemeine Geschäftsbedingungen für die elektronische                                                 | _    |                                                                                            |
| ODER  Anmeldung mit Smartcard  Hilfe Allgemeine Geschäftsbedingungen für die elektronische                                                         |      | Anmeldung mit E-Mail-Adresse                                                               |
| Anmeldung mit Smartcard Hilfe                                                                                                    |      | ODER                                                                                       |
| Hilfe<br>Allgemeine Geschäftsbedingungen für die elektronische                                                                                     |      | Anmeldung mit Smartcard                                                                    |
| Allgemeine Geschäftsbedingungen für die elektronische                                                                                              | Hilf | fe                                                                                         |
| Infrastruktur der Online-Dienste der EPO                                                                                                    | Allg | gemeine Geschäftsbedingungen für die elektronische<br>astruktur der Online-Dienste der EPO |
| Datenschutzerklärung                                                                                                    | Dat  | enschutzerklärung                                                                          |

Sie werden aufgefordert, die PIN Ihrer Smartcard einzugeben.

| Europainches<br>Researching<br>Office auropaen<br>Besteverts                      |           |
|-----------------------------------------------------------------------------------|-----------|
| Bitte legen Sie Ihre Smartcard ein und wählen<br>Sie das Benutzerzertifikat aus.  |           |
| Token Dialog [European Patent Office]                                             | >         |
| Sign<br>Please enter your 'User PIN' for this token. (3 tries remaining<br>•••••• | )         |
|                                                                                   | OK Cancel |

Geben Sie im nächsten Fenster Ihre E-Mail-Adresse an. Akzeptieren Sie die Allgemeinen Geschäftsbedingungen für die elektronische Infrastruktur der Online-Dienste der EPO.

| White dieser E mail / dies | se werden Sie sich kunftig im Konto anmelden.                                             |      |
|----------------------------|-------------------------------------------------------------------------------------------|------|
| E-Mail-Adresse             |                                                                                           |      |
| name@domain.com            |                                                                                           |      |
| E-Mail-Adresse wieder      | holen                                                                                     |      |
| name@domain.com            |                                                                                           |      |
| Ich akzeptiere die A       | llgemeine Geschäftsbedingungen für die elektronische Infrastruktur der Online-Dienste der | EPO. |

Legen Sie nun ein Passwort fest.

| Mit diesem Passwort<br>anmelden                         | werden Sie sich künftig im Konto              |
|---------------------------------------------------------|-----------------------------------------------|
| anneiden.                                               |                                               |
| Passwort                                                |                                               |
| •••••                                                   | × O                                           |
| mindestens 10 Zeichen<br>mindestens ein Großbuchs<br>9) | tabe (A-Z), ein Kleinbuchstabe (a-z) und eine |
| Passwort wiederhole                                     | en                                            |
|                                                         | × •                                           |
| ••••••                                                  | ~ •                                           |

Richten Sie dann im nächsten Fenster eine Methode für die Bestätigung in zwei Schritten ein (weitere Informationen zu den verfügbaren Methoden enthält Abschnitt 1).

Wir empfehlen Ihnen dringend, mehr als eine Bestätigungsmethode festzulegen, damit Sie kein Problem haben, wenn Sie eine Methode nicht verwenden können, z. B. weil Sie Ihr Telefon verloren haben.

|    | ®                                                                                                    |
|----|----------------------------------------------------------------------------------------------------|
|    | Bestätigungsmethoden                                                                                                    |
| W  | /ir verwenden die Bestätigung in zwei Schritten, um die Anmeldung sicherer zu machen. Wählen Sie eine der<br>achstehenden Optionen: |
|    | Sicherste Option: Identitätsbestätigung mit einer oder mehreren der folgenden Methoden:                                             |
|    | Okta Verify                                                                                                    |
|    | Google Authenticator     Telefonnummer (SMS)                                                                                        |
|    | Meine Identität per E-Mail zu bestätigen                                                                                            |
| Si | e können die Bestätigungsmethoden später in den Kontoeinstellungen ändern.                                                          |
|    | Bestätigungsmethode einrichten                                                                                                    |
|    |                                                                                                    |

Sie können sich für eine der sichereren Optionen (Okta Verify, Google Authenticator oder SMS) entscheiden oder die Bestätigung per E-Mail wählen.

### Bestätigungsmethoden einrichten: Sicherste Option

Wenn Sie sich für die sicherere Option entscheiden, werden Ihnen im nächsten Schritt die verschiedenen Methoden für die Bestätigung in zwei Schritten angezeigt. Richten Sie eine oder mehrere Methoden ein. Folgen Sie für jede Methode den Anweisungen.

| Europäis<br>Patentam<br>Patent Of<br>Office eu<br>des breve | t t<br>fine<br>ts                                                                                                    |
|-------------------------------------------------------------|----------------------------------------------------------------------------------------------------|
| Rich                                                        | ten Sie Bestätigungsmethoden ein                                                                                                    |
|                                                             | (8) soloh1885@gmail.com                                                                                                    |
|                                                             | Richten Sie eine oder mehrere<br>Bestätigungsmethoden ein.                                                                                                    |
| Einrich                                                     | tung erforderlich                                                                                                    |
| *                                                           | Google Authenticator<br>Geben Sie einen temporären Code<br>ein, der von der Google Authenticator-<br>App generiert wurde.<br>Für Zugriff                       |
|                                                             | Einrichten                                                                                                    |
| ۲                                                           | Okta Verify<br>Okta Verify ist eine App für die<br>Authentifizierung auf Ihrem Telefon<br>zur Bestätigung Ihrer Identität.<br>Für Zugriff<br><u>Einrichten</u> |
|                                                             | Telefon<br>Code per SMS<br>Für Zugriff<br>Einrichten                                                                                                    |

Klicken Sie nach dem Hinzufügen einer Methode auf "Fertig" (die folgende Abbildung zeigt die Fertigstellung nach der Hinzufügung von Google Authenticator).

| Europäis<br>Patenta<br>Europea<br>Patent O<br>Office et<br>des brev | ches<br>nt<br>nffice<br>ets                                                                                                    |
|---------------------------------------------------------------------|----------------------------------------------------------------------------------------------------|
| Rich                                                                | iten Sie Bestätigungsmethoden ein                                                                                                    |
|                                                                     | Richten Sie eine oder mehrere<br>Bestätigungsmethoden ein.                                                                                                    |
| Einrich                                                             | tung optional                                                                                                    |
| ٢                                                                   | Okta Verify<br>Okta Verify ist eine App für die<br>Authentifizierung auf Ihrem Telefon<br>zur Bestätigung Ihrer Identität.<br>Für Zugriff<br><u>Einrichten</u> |
| C                                                                   | Telefon<br>Code per SMS<br>Für Zugriff<br><u>Einrichten</u>                                                                                                    |
|                                                                     | Fertig                                                                                                    |
|                                                                     |                                                                                                    |

Am Ende sehen Sie eine Bestätigung, dass die Bestätigung in zwei Schritten eingerichtet wurde.

#### 8

### Die Bestätigung in zwei Schritten für Ihr Konto ist eingerichtet.

Das bedeutet, dass Sie sich nun mit der Standardmethode – eine Kombination aus E-Mail-Adresse und Passwort – sowie mindestens einer Bestätigungsmethode bei Ihrem Konto anmelden können. Sie können sich aber auch weiterhin mit Ihrer Smartcard anmelden.

### Starten Sie den Browser neu, bevor Sie auf einen unserer Online-Dienste zugreifen.

Ab jetzt können Sie sich entweder mit Ihrer Smartcard oder mit E-Mail-Adresse/Passwort und der eingerichteten Bestätigungsmethode bei MyEPO Portfolio, der Online-Einreichung 2.0 und der Zentralen Gebührenzahlung anmelden.

### Bestätigungsmethoden einrichten: E-Mail

Wenn Sie sich für E-Mail als Bestätigungsmethode entscheiden, werden Sie aufgefordert, die E-Mail-Adresse zu bestätigen.

Klicken Sie auf "E-Mail senden".

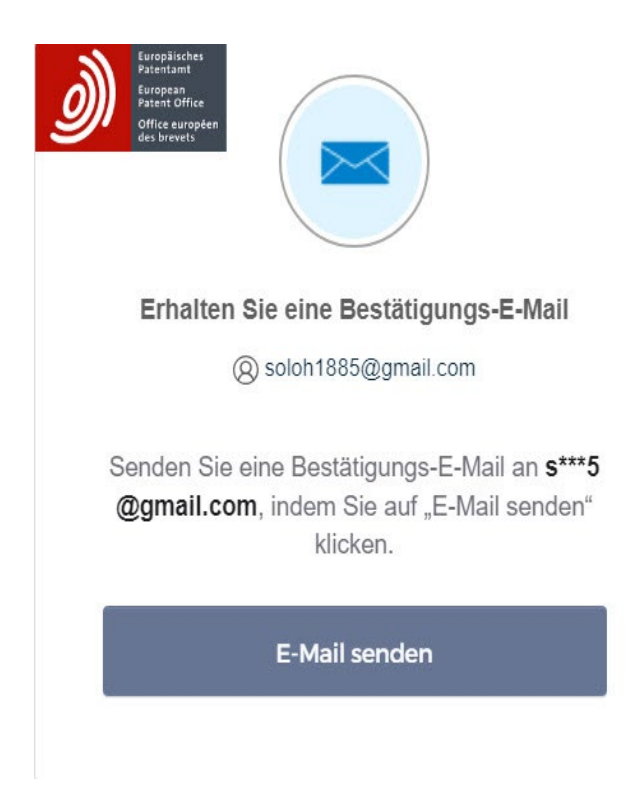

Klicken Sie auf den Link in der E-Mail (oder verwenden Sie den Code), um Ihre E-Mail-Adresse zu bestätigen.

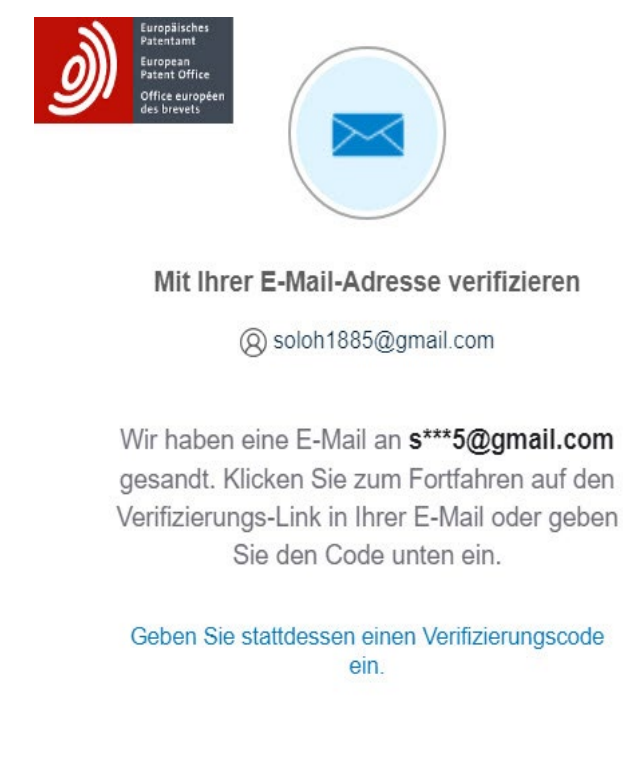

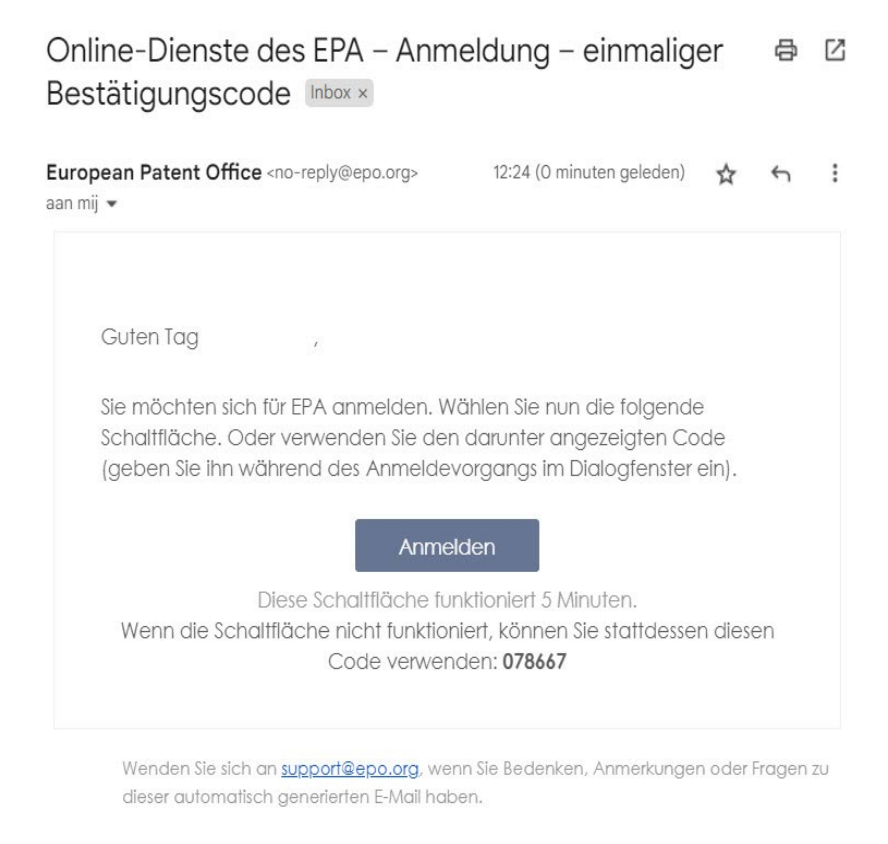

Am Ende sehen Sie eine Bestätigung, dass die Bestätigung in zwei Schritten eingerichtet wurde.

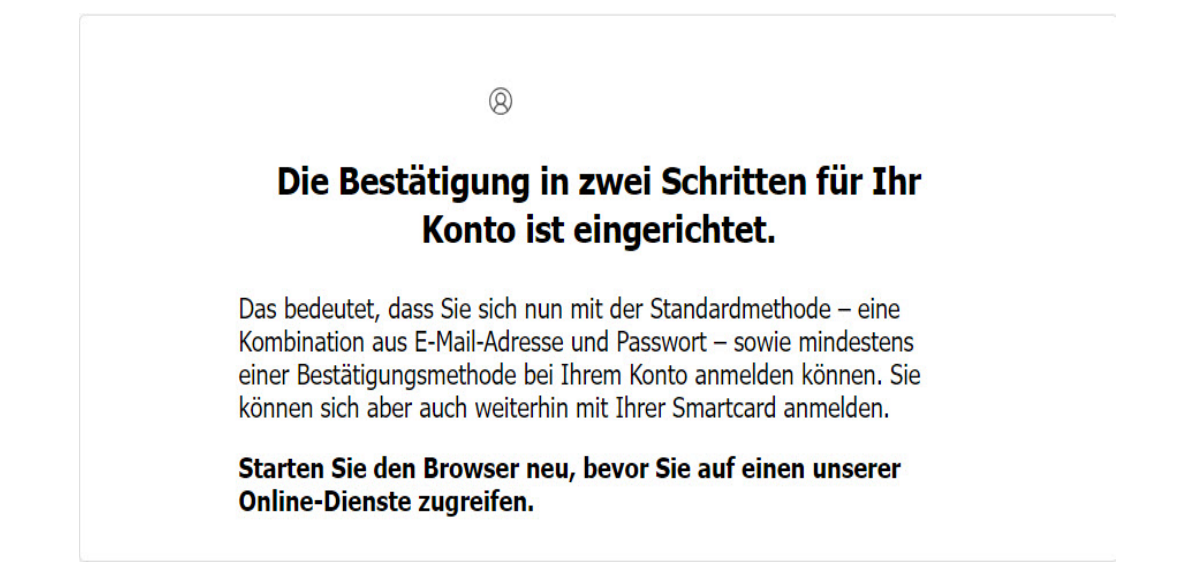

Ab jetzt können Sie sich entweder mit Ihrer Smartcard oder mit E-Mail-Adresse/Passwort und der eingerichteten Bestätigungsmethode bei den MyEPO-Diensten anmelden (MyEPO Portfolio, Online-Einreichung 2.0, Zentrale Gebührenzahlung).

## 4. Kontoeinstellungen ändern

Sie können Ihre Kontoeinstellungen ändern: Vorname, Nachname, Bevorzugte Sprache, E-Mail-Adresse und Bestätigungsmethoden.

Die Einstellungen finden Sie hier: http://ciam.epo.org/account

Wenn Sie auf diesen Link klicken, gelangen Sie zur Anmeldeseite.

| Europäisches<br>Pateniam<br>European<br>Patent: Office<br>Office européen<br>des brevets |                                                          |
|------------------------------------------------------------------------------------------|----------------------------------------------------------|
|                                                                                          | Anmelden                                                 |
| E-Mail-Adresse                                                                           |                                                          |
|                                                                                          |                                                          |
| Anmeldu                                                                                  | ung mit E-Mail-Adresse                                   |
|                                                                                          | ODER                                                     |
| Anmele                                                                                   | dung mit Smartcard                                       |
| Hilfe                                                                                    |                                                          |
| Allgemeine Geschäft:<br>Infrastruktur der Onli                                           | sbedingungen für die elektronische<br>ne-Dienste der EPO |
| Datenschutzerklärun                                                                      | 9                                                        |

Nachdem Sie E-Mail-Adresse und Passwort eingegeben bzw. sich mit der Smartcard angemeldet haben, gelangen Sie zu den Kontoeinstellungen.

| Einstellungen entsperren Name und Sprache |                                     |  |  |
|-------------------------------------------|-------------------------------------|--|--|
|                                           |                                     |  |  |
| Vorname                                   | Nachname                            |  |  |
| Bevorzugte S                              | prache                              |  |  |
| Deutsch                                   |                                     |  |  |
| E-Mail-Adress                             | se                                  |  |  |
| soloh1885@gn                              | nail.com                            |  |  |
| Passwort                                  |                                     |  |  |
|                                           |                                     |  |  |
| Methoden fü                               | r die Bestätigung in zwei Schritten |  |  |
| 🔮 Okta Verify                             | y (iOS/Android)                     |  |  |
| Google Auther                             | nticator (iOS/Android)              |  |  |
| Telefon - Code                            | per SMS                             |  |  |
|                                           |                                     |  |  |

Gehen Sie auf **Einstellungen entsperren** und bestätigen Sie mit einer Bestätigungsmethode, um Ihre Kontodaten zu ändern.

### Kontoeinstellungen

| Name und Sp    | 🖍 Ändern                       |       |
|----------------|--------------------------------|-------|
| Vorname        | Nachname                       |       |
| Vorname        | Nachname                       |       |
| Bevorzugte S   | prache                         |       |
| Deutsch        |                                |       |
| E-Mail-Adress  | 🖌 Ändern                       |       |
| soloh1885@gn   | nail.com                       |       |
| Passwort       | 🖌 Ändern                       |       |
|                |                                |       |
| Methoden fü    | r die Bestätigung in zwei Schr | itten |
| 🔮 Okta Verify  | ⊖ Entfernen                    |       |
| Google Authen  | 🕀 Hinzufügen                   |       |
| Telefon - Code | ① Hinzufügen                   |       |
|                |                                |       |